## **Pre-Fattura Nomenclatore**

## Procede come di consueto in fatturazione differita

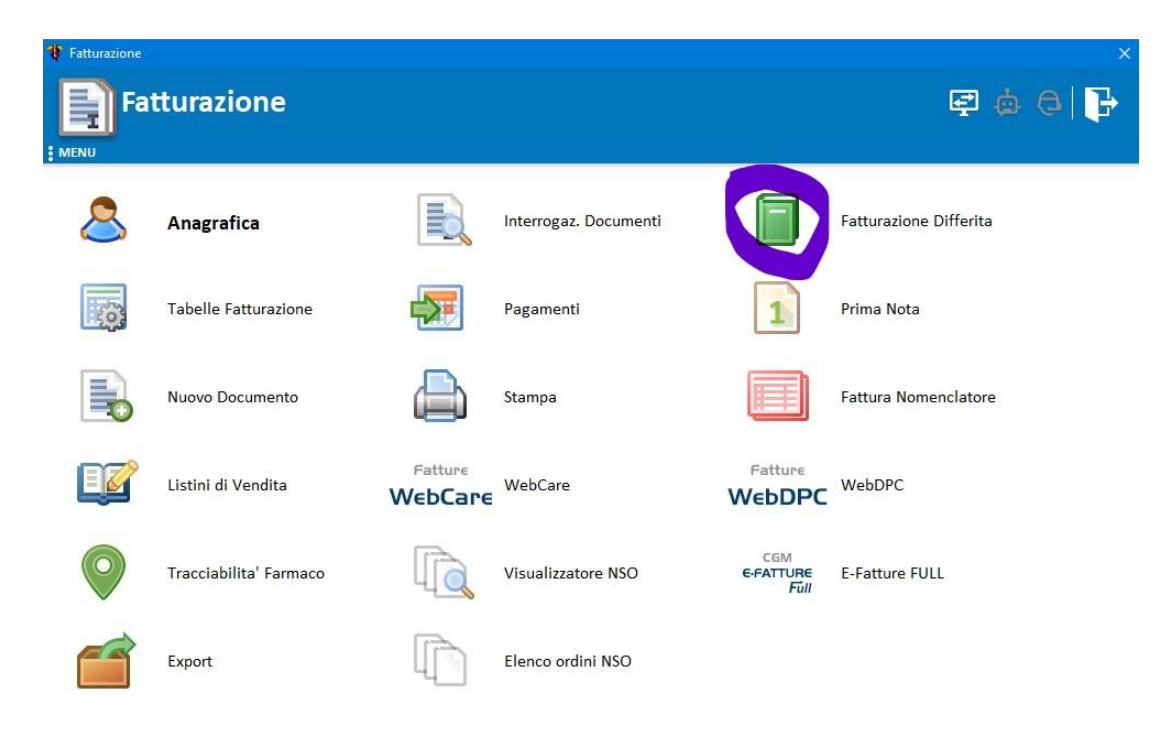

## Impostazione fattura di prova

procedere nell'ordine indicato (a seguire immagine esplicativa):

- 1. impostare il tipo documento aperto da fatturare: DDT NOMENCLATORE
- 2. lasciare come tipo di fatturazione di prova
- 3. impostare il periodo dei ddt emessi da includere
- 4. selezionare il cliente nel caso fossero serviti più distretti

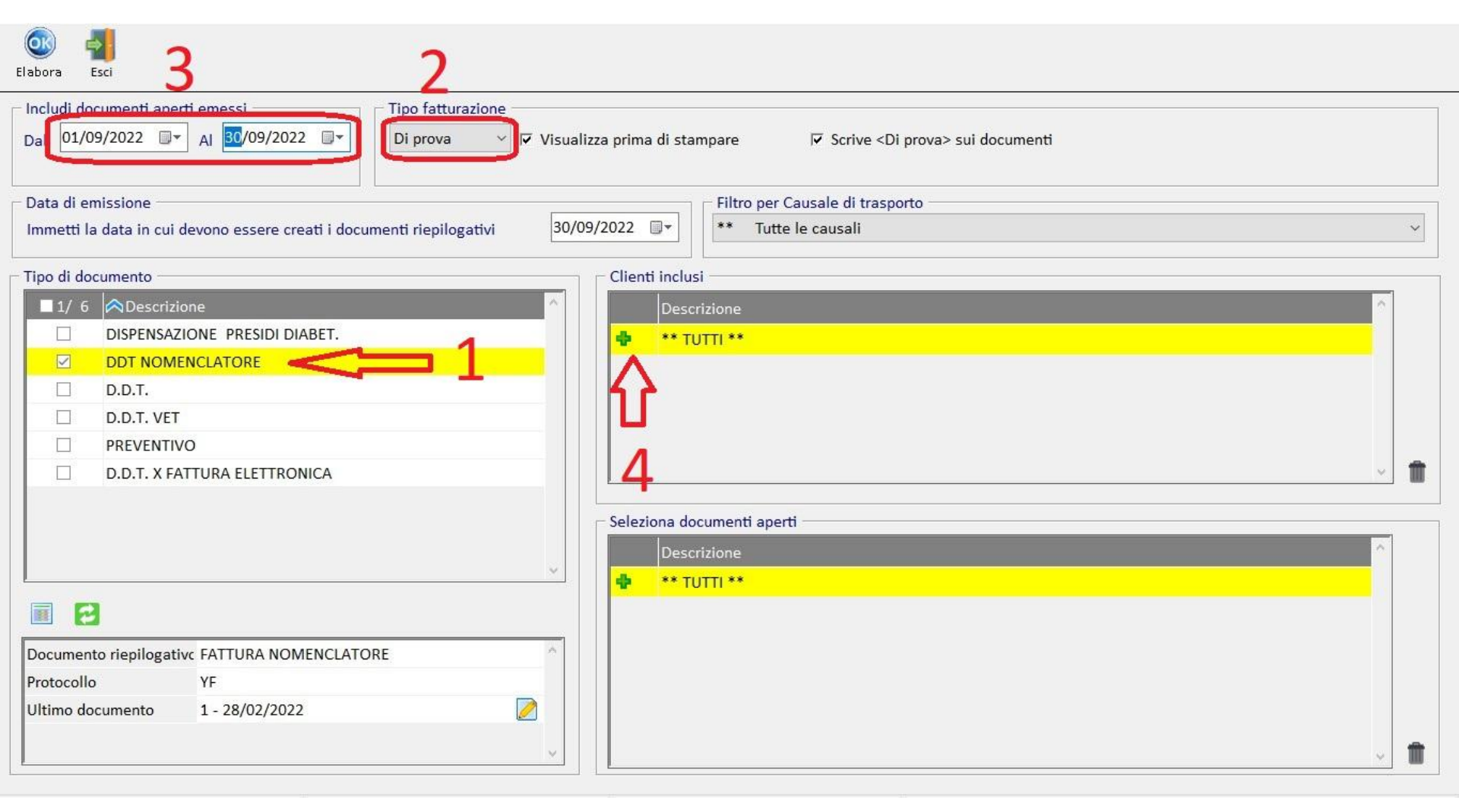

## Dopo aver lanciato l'elaborazione scegliere anteprima

salvare il file pdf dove preferite

per poterlo successivamente

inviare al distretto ASSL.

Nel caso di consegna manuale

provvedere a stampare il pdf per la

consegna.

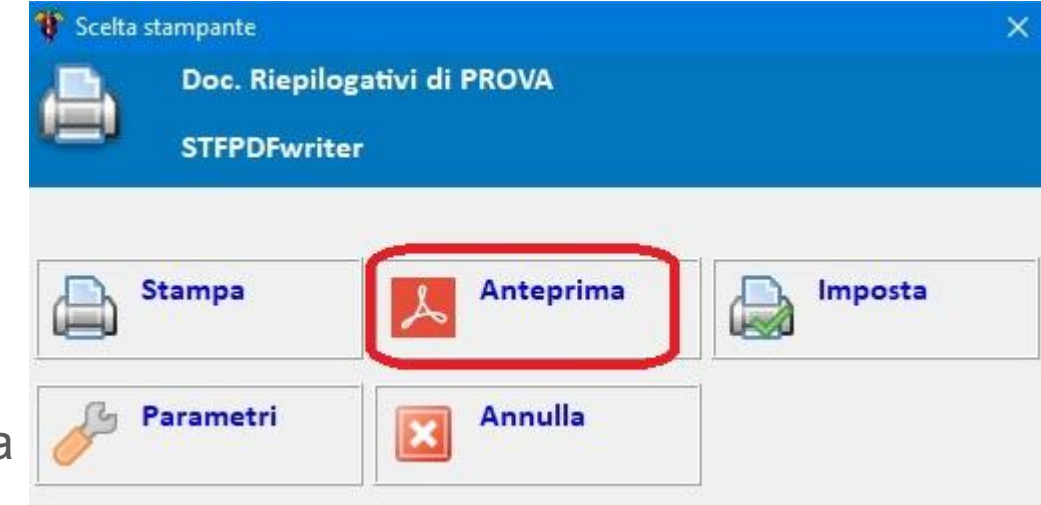